## <u>ഓൺലൈൻ രജിസ്ട്രേഷനുള്ള അപേക്ഷ സമർപ്പിക്കുന്നതിനുള്ള</u> പൊതുനിർദ്ദേശങ്ങൾ

ബ്രൗസറിന്റെ അഡ്രസ്സ് ബാറിൽ www.transferandpostings.in എന്ന് ടൈപ്പ് ചെയ്ത് എന്റർ കീ അമർത്തുക. അപ്പോൾ താഴെ കാണിച്ചിരിക്കുന്ന വിൻഡോ ലഭ്യമാകും.

ഇതിൽ Click here for online transfer and posting for Govt School Teachers 2010-11 എന്നതിൽ ക്ലിക്ക് ചെയ്യുക.

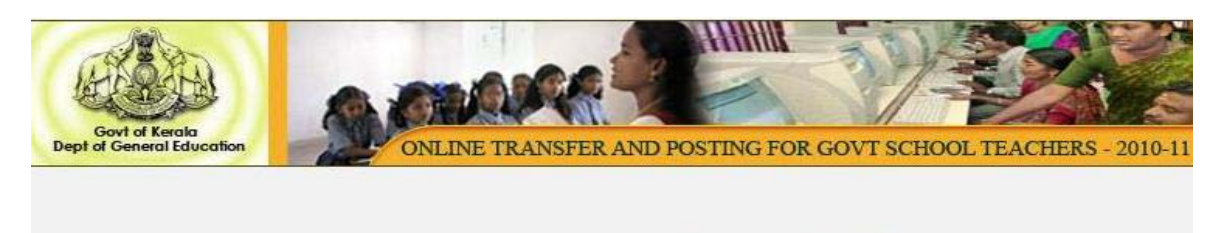

Click here for Online Transfer and Posting for Govt School Teachers 2010-11

Click here for Online Transfer and Posting for HM/AEOs 2010-11

ഈ ജാലകത്തിൽ ഇടതുഭാഗത്തായി Home, Register AEO/HM Login, Download Circular, School wise Vacancy, Instruction Module, Contact us എന്നീ മെനുകൾ ദൃശ്യമാകും.

|                                                                                                    | marce ( ) ( )                                                    |
|----------------------------------------------------------------------------------------------------|------------------------------------------------------------------|
| Govt of Kerala                                                                                                    | ONLINE TRANSFER AND POSTING FOR GOVT SCHOOL TEACHERS - 2         |
|                                                                                                    |                                                                  |
|                                                                                                    |                                                                  |
| Home                                                                                                    |                                                                  |
| Register                                                                                                    | 6                                                                |
| AEO / HM Login                                                                                                    | Simple steps to apply                                            |
| Download Circular                                                                                                    |                                                                  |
| School wise vacancy                                                                                                    |                                                                  |
| Instruction Module                                                                                                    | FIND VACANCY FILL DETAILS TAKE PRINTOUT                          |
| Contact Us                                                                                                    | Find the upper the Fill in the details and Take the printout and |
|                                                                                                    | submit the application handover to your                          |
| Individual login for Applicants                                                                                                    | your disrict. online headmaster .                                |
| Application ID                                                                                                    |                                                                  |
| Processories and the second second se |                                                                  |
| Password                                                                                                    |                                                                  |
| Submit Reset                                                                                                    | Click Here to Register Online                                    |

രജിസ്ടേഷനു മുൻപായി School wise Vacancy താത്പര്യത്തിനനുസരിച്ച് രേഖപ്പെടുത്തി വയ്ക്കണം. ഇതിനായി School wise Vacancy എന്ന മെനുവിൽ ക്ലിക്ക് ചെയ്യണം.

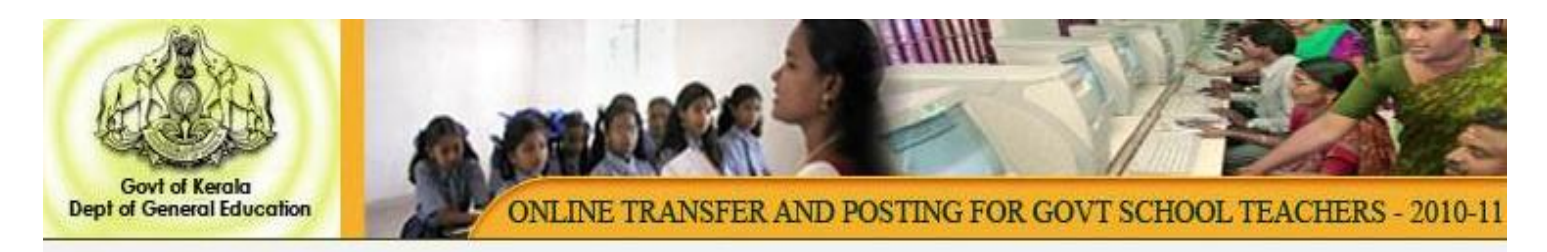

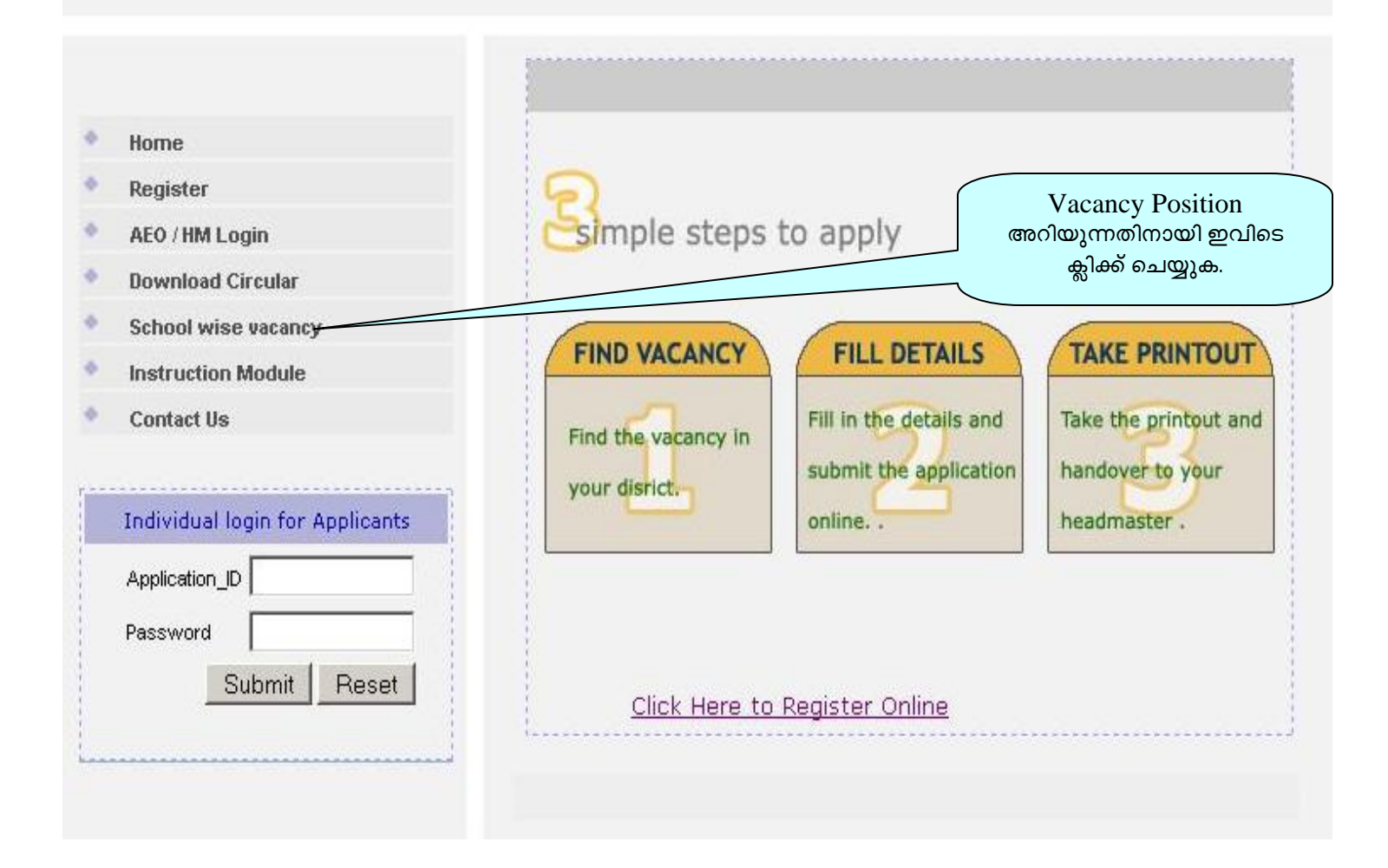

ഇപ്പോൾ ലഭിക്കുന്ന ജാലകത്തിൽ ജില്ല, സബ്ജില്ല എന്നിവ സെലക്ട് ചെയ്തശേഷം submit button ക്ലിക്ക് ചെയ്യുമ്പോൾ വേക്കൻസി ഉള്ള സ്കൂളുകളുടെ വിവരങ്ങൾ list ചെയ്യപ്പെടും.

| Home Register View | v Vacancy AEO / H<br>Sch | M Login Instruction Module                                                                                                    | Contact Us |     |
|--------------------|--------------------------|----------------------------------------------------------------------------------------------------|------------|-----|
| SI No Scho         | Select Sub-distric       | ct : Select Sub-district  Select Sub-district Kottarakkara                                                                                    | Submit     |     |
|                    | nool Code                | Veliyam<br>Kulakkada<br>Sasthamcotta<br>Chadayamangalam<br>Anchal<br>Punalur<br>Karunagappaliy<br>Chavara<br>Kollam<br>Chathannoor<br>Kundara | Total Vaca | ncy |

ഇതിൽ ഓരോ സ്കൂളിലും ക്ലിക്ക് ചെയ്യുമ്പോൾ ആ സ്കൂളിലെ കാറ്റഗറി തിരിച്ചുള്ള വേക്കൻസികൾ മനസ്സിലാക്കാൻ കഴിയും

| Gover of Ge | of Kerala<br>eneral Education |                                              | ONLINE TRANSFER AND POSTING               | FOR GOVT SCHOOL TEACHERS - 201 |
|-------------|-------------------------------|----------------------------------------------|-------------------------------------------|--------------------------------|
| Home        | Register                      | View Vacancy                                 | AEO / HM Login Instruction Module         | Contact Us                     |
|             |                               | Sele<br>Sele                                 | School Wise Vacancy List                  | Submit                         |
|             | SI No                         | School Code                                  | School Name                               | Total Vacancy                  |
|             |                               | 00040                                        | Kattanalduana Baua USS                    |                                |
|             | 1                             | 39012                                        | KUllarakkara Buys HSS                     | 3                              |
|             | 1                             | <u>39012</u><br><u>39014</u>                 | Sadanandapuram HS                         | 202                            |
|             | 1 2 3                         | <u>39012</u><br><u>39014</u><br><u>39018</u> | Sadanandapuram HS Kottarakkara Girls VHSS | 202<br>140                     |

ഇതിൽ നിന്നും മുൻഗണനാക്രമത്തിൽ ട്രാൻസ്ഫറായി അപേക്ഷിക്കാൻ ഉദ്ദേശിക്കുന്ന സ്കൂളുകൾ രേഖപ്പെടുത്തി വയ്ക്കണം. ഓരാൾക്ക് പത്ത് സ്കൂളുകൾ വരെ ഓപ്ഷൻ നൽകാൻ കഴിയുമെന്നതുകൊണ്ടാണിത്. അതിനുശേഷം ഹോം പേജിലെ Register എന്ന മെനുവിൽ ക്ലിക്ക് ചെയ്യുക.

| Dep | Govt of Kerala<br>t of General Education | ONLIN | NE TRANSFER AND PO   | DSTING                            | Applicat<br>ചെയ്യുന്നത | tion Register<br>തിനായി ഇവിടെ          |
|-----|------------------------------------------|-------|----------------------|-----------------------------------|------------------------|----------------------------------------|
|     |                                          |       |                      |                                   | ക്ലിക്ക്               | െചയ്യുക.                               |
| ٠   | Home                                     |       |                      |                                   |                        |                                        |
| ٠   | Register                                 |       | 9                    |                                   |                        |                                        |
| •   | AEO / HM Login                           |       | simple steps         | to apply                          |                        |                                        |
| 6   | Download Circular                        |       |                      |                                   |                        |                                        |
| Þ   | School wise vacancy                      |       | (THIS WE SHOW        |                                   |                        |                                        |
| 5   | Instruction Module                       |       | FIND VACANCY         | FILL DE IA                        | AILS                   | TAKE PRINTOUT                          |
| •   | Contact Us                               |       | Find the vacancy in  | Fill in the deta<br>submit the ap | plication              | Take the printout and handover to your |
|     | Individual login for Applica             | nts   | your distict.        | online.                           |                        | headmaster .                           |
|     | Application ID                           | _     |                      |                                   |                        |                                        |
|     | Password Submit Res                      | et    |                      |                                   |                        |                                        |
|     |                                          |       | <u>Click Here to</u> | Register Online                   | <u>e</u>               |                                        |

ഇപ്പോൾ താഴെക്കൊടുത്തിരിക്കുന്ന ജാലകം ദൃശ്യമാകും.

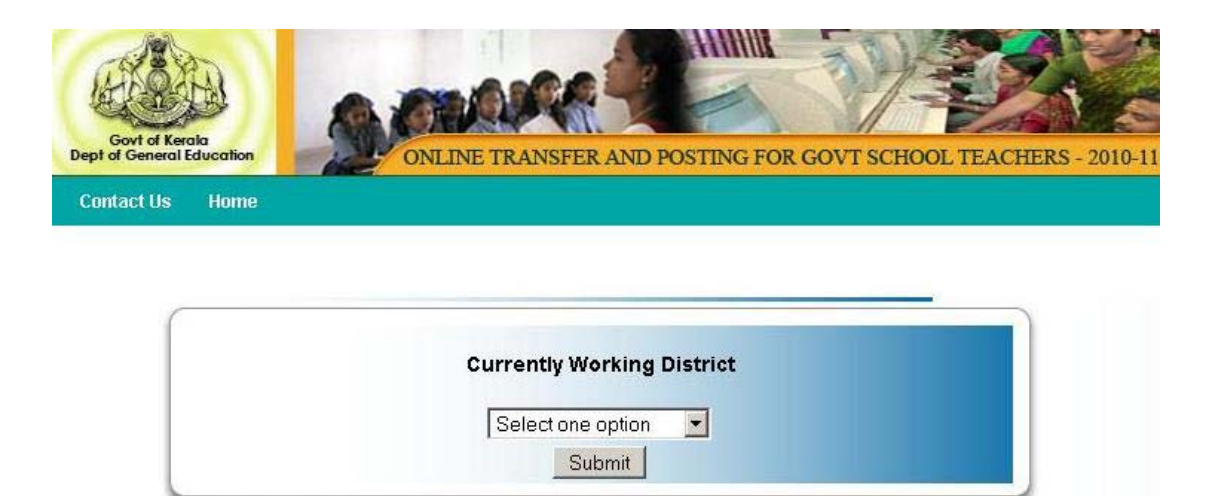

| Govt of Kerala<br>Dept of General Education | ONLINE TRANSFER AND POSTING FOR GOVT SCHOOL TEACHERS - 2010                                                                                                    |
|---------------------------------------------|----------------------------------------------------------------------------------------------------|
| Contact Us Home                             | Currently Working District Select one option Select one option Thiruvananthapuram Kollam Pathanamthitta Alappuzha Kottayam Italeka Imakulam Thrissur Palakkad Malappuram Kozhikode Wayanad Kannur Kaasaragod |

ഇതിൽ ഇപ്പോൾ ജോലിചെയ്യുന്ന ജില്ല തെരഞ്ഞെടുത്തശേഷം Submit button ക്ലിക്ക് ചെയ്യുക. ഇപ്പോൾ ചുവടെ കൊടുത്തിരിക്കുന്ന രീതിയിൽ രജിസ്ട്രേഷനു വേണ്ടിയുള്ള ഫോം ലഭ്യമാകും.

| (  |                                            | A CONTRACTOR                                               |
|----|--------------------------------------------|------------------------------------------------------------|
| De | Govt of Kerala<br>ept of General Education | NE TRANSFER AND POSTING FOR GOVT SCHOOL TEACHERS - 2010-11 |
|    | Application fo                             | r Transfer of Teachers 2010-11                             |
| 1  | Name ( Initials after the name )*          |                                                            |
| 2  | Native Place*                              |                                                            |
| 3  | Date of Birth ( DD/MM/YYYY )*              |                                                            |
| 4  | Phone Number*                              |                                                            |
| 5  | Mobile Number                              |                                                            |
| 6  | Email Id                                   |                                                            |
| 7  | Working District*                          | Idukki                                                     |
| 8  | Working Sub District*                      | Select one option 💌                                        |
| 9  | Name of Present Working School*            | Select one option 💌                                        |
| 10 | Designation*                               | Select One Option                                          |
| 11 | Qualification*                             | TTC BEd PG                                                 |

ഇതിൽ 18-ാം നമ്പർവരെയുള്ള ഫീൽഡുകൾ പൂരിപ്പിക്കുക.

| ഇതിൽ ചുവടെ ചേർത്തിരിക്കുന്ന ഫീ                       | ൽഡുകൾ ശ്രദ്ധിക്കുക. Desingnation<br>നൽകുന്നത് PD<br>Teacher മത്താണെ                                   |
|------------------------------------------------------|----------------------------------------------------------------------------------------------------|
| 7 Working District* 8 Working Sub District*          | Idukki<br>Biൽ ഇപ്പോൾ<br>ജോലിചെയ്യുന്നത് LP<br>Section നിലോ UP<br>Section നിലോ എന്ന്<br>സെലക്ട് ചെയ്ത് |
| 9 Name of Present Working School*<br>10 Designation* | Kattappana THS     nळकmo.       PD Teacher     •                                                      |
|                                                      | Presently Working in: $^{\circ}$ LP Section $^{\circ}$ UP section                                     |
| 15 Whether present station is Hill/Remote station*   | Yes O No                                                                                              |

|    | (a) Service length in the Hill/Remote station as on<br>31/3/2010         | Years Months Days           |
|----|--------------------------------------------------------------------------|-----------------------------|
| 16 | Date of Retirement [ Only if one year service lef                        |                             |
|    | ( DD/ Present Station is Hill/ Remote എ<br>നൽകുന്നെങ്കിൽ, അവിടെ ജോലി നോക | ന്നതിൽ Yes<br>കിയിരിക്കുന്ന |
|    | വർഷം, മാസം, ദിവസം എന്നിവ നൽഗ                                             | കേണ്ടതാണ്.                  |

| 9  | Name of Present Working School*                                                                                                    | Perinchankutty UPS                                                                                                    |   |
|----|----------------------------------------------------------------------------------------------------|----------------------------------------------------------------------------------------------------|---|
| 10 | Designation*                                                                                                    | HSA Maths                                                                                                    |   |
| 11 | Qualification*                                                                                                    | TTC □ BEd ■ PG Subject MCA Perecentage 70     MEd □ Others                                                                      |   |
| 12 | Recruitment Order (RO) / PSC Advice Number,<br>Serial number (SLNo) and Date in the order of the<br>present category ( DD/MM/YYYY)* | RO/Psc Adv No.         SI.No         DD         MM         YYYY           7717         5         01         / 01         / 2005 |   |
| 13 | Date of Joining duty in the present Revenue District<br>in the present category ( DD/MM/YYYY )*                                     | DD         MM         YYYY           01         / 10         / 2005                                                             |   |
| 14 | Mode of Appointment in the present category in the<br>present district*                                                             | Direct Recruitement                                                                                                    |   |
| 15 | Whether present station is Hill/Remote station*                                                                                     | € Yes C No                                                                                                    |   |
| 16 | Service length in present category as on 31/3/2010*                                                                                 | Years 4 Months 5 Days 30                                                                                                    |   |
| 17 | Date of Retirement [ Only if one year service left] ( DD/MM/YYYY )                                                                  | DD MM YYYY                                                                                                    |   |
| 18 | Special considerations if any*                                                                                                    | 4-SC/ST employees                                                                                                    | - |
| 19 | Name of schools to which transfer is required (in the                                                                               | e order of preference)*                                                                                                    |   |

\_

തുടർന്ന് മുൻഗണനാക്രമത്തിൽ ട്രാൻസ്ഫറിനായി അപേക്ഷിക്കുന്ന സബ്ജില്ല, സ്കൂൾ എന്നിവ സെലക്ട് ചെയ്ത് നൽകുക.

| Opt_Num        | I Select Sub Dist.                                                                              | Select School (maximum upto 10 options) | (Click Add New to go for further options) |
|----------------|-------------------------------------------------------------------------------------------------|-----------------------------------------|-------------------------------------------|
| 01             | Select                                                                                          | Select                                  | Add New                                   |
|                | Select<br>Arakkulam<br>Thodupuzha<br>Adimaly<br>Kattappana<br>Munnar<br>Peermedu<br>Nedumkandam |                                         |                                           |
| അ<br>നൽ<br>Nev | ടുത്ത ഓപ്ഷൻ<br>കുന്നതിനായി Add<br>v ക്ലിക്ക് ചെയ്യുക.                                           |                                         |                                           |
|                |                                                                                                 | Submit                                  |                                           |

സബ്ജില്ല സെലക്ട് ചെയ്യുമ്പോൾ അവിടെ ഉള്ള സ്ക്കൂളുകൾ അടുത്ത ഫീൽഡിൽ ലഭിക്കും. ഇപ്രകാരം മുൻഗണനാ ക്രമത്തിൽ പത്ത് സ്ക്കൂളുകൾ വരെ നൽകാവുന്നതാണ്.

| 10 Servi        | ce length in present care              | gory as on philologoro   | rears 14    | IWD     | nurua lo    | Days [50      |                             |    |
|-----------------|----------------------------------------|--------------------------|-------------|---------|-------------|---------------|-----------------------------|----|
| 17 Date of DD/M | of Retirement [ Only if on<br>MAYYYY ) | e year service left] (   | DD M        | AM<br>/ | <b>YYYY</b> |               |                             |    |
| 18 Speci        | ial considerations if any*             |                          | 4-SC/ST     | emplo   | oyees       |               |                             | •  |
| 19 Name         | e of schools to which tran             | sfer is required (in the | order of pr | eferer  | nce)*       |               |                             |    |
| Opt_Num         | Select Sub Dist.                       | Select School (max       | imum upto ' | 10 opti | ions)       | (Click Add No | ew to go for further option | s) |
| 01              | Kattappana 🗾                           | Erattayar HS             |             |         |             | •             |                             |    |
| 02              | Select 🔹                               | Select                   |             |         |             | •             | Add New Remove              |    |
| 01<br>02        | Kattappana 💌<br>Select 💽               | Erattayar HS<br>Select   |             |         |             |               | Add New Remove              |    |

| Opt_Num | Select Sub Dist. |   | Select School (maximum upto 10 options) | (Click Add New to go for further options) |
|---------|------------------|---|-----------------------------------------|-------------------------------------------|
| 01      | Kattappana       | • | Erattayar HS                            |                                           |
| 02      | Kattappana       | - | Erattayar HS                            | നീക്കംചെയ്യുന്നതിനായി                     |
| 03      | Adimaly          | • | Rajakkad H.S.S                          | ഇവിടെ ക്ലിക്ക് ചെയ്യുക.                   |
| 04      | Adimaly          | • | Rajakkad H.S.S                          |                                           |
| 05      | Kattappana       | • | Karikkinmedu GLPS                       |                                           |
| 06      | Kattappana       | • | Kuthirakkallu LPS                       |                                           |
| 07      | Thodupuzha       | - | Chittoor NSS LPS                        |                                           |
| 08      | Munnar           | - | Munnar LPS                              |                                           |
| 09      | Thodupuzha       | • | Inchiyani LPS                           |                                           |
| 10      | Thodupuzha       | - | Edavetty LPS                            | Remove                                    |

Application Form പൂർണ്ണമായി Fill ചെയ്ത ശേഷം ഇവിടെ ക്ലിക്ക് ചെയ്യുക.

© 2810 IT@School Project. All rights reserved.

ആദ്യ സ്കൂൾ നൽകിയ ശേഷം Add New എന്ന ബട്ടൺ ക്ലിക്ക് ചെയ്ത് ഇപ്രകാരം പത്ത് ഓപ്ഷനുകൾ നൽകാൻ കഴിയും. ഏതെങ്കിലും ഓപ്ഷൻ നൽകിയ ശേഷം അടുത്ത ഓപ്ഷൻ നൽകുന്നതിനുമുൻപായി അത് പൂർണമായും നീക്കം ചെയ്യണമെങ്കിൽ Remove button ക്ലിക്ക് ചെയ്താൽമതി. ആവശ്യമായ ഓപ്ഷനുകൾ നൽകിയശേഷം Submit button ക്ലിക്ക് ചെയ്യുക. ഇപ്പോൾ ചുവടെ ചേർത്തിരിക്കുന്ന ജാലകം ലഭ്യമാകും.

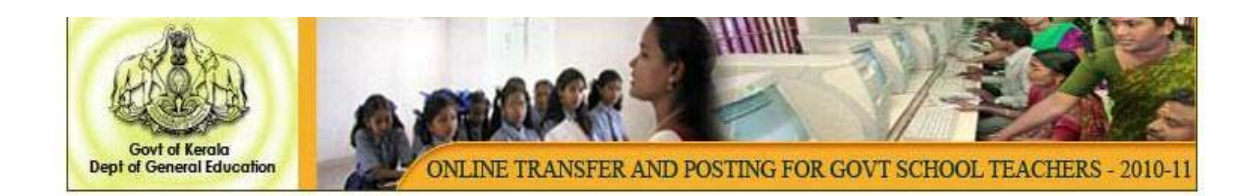

|                    | Enter Password                                 |
|--------------------|------------------------------------------------|
| Application Id     | 3021101                                        |
| New Password       |                                                |
| Confirm Password   |                                                |
| Please do remember | this Application id and Password for further I |

<u>ഇതിൽ നൽകിയിരിക്കുന്ന Application ID നിർബന്ധമായും സൂക്ഷിക്കേണ്ട</u> <u>താണ്, ഈ IDയും ഇതോടൊപ്പം നൽകുന്ന പാസ്വേഡും ആണ് പിന്നീട്</u> ട്രാൻസ്ഫറിന്റെ സ്റ്റാറ്റസ് അറിയുന്നതിനായി login ചെയ്യാൻ ഉപയോഗിക്കുന്നത്. <u>ആയതിനാൽ ഇവ ഓർത്തുവയ്ക്കേണ്ടതാണ്.</u> പാസ്വേഡ് രണ്ടുതവണ നൽകിയശേഷം Submit button ക്ലിക്ക് ചെയ്യുമ്പോൾ ചുവടെ ചേർത്തിരിക്കുന്ന ജാലകം ദൃശ്യമാകും.

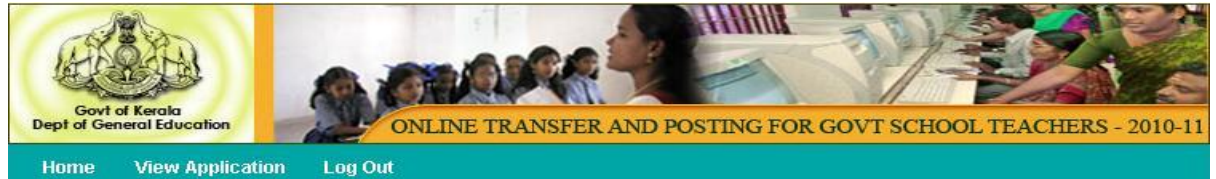

**View Application** Log Out

<u>back</u>

|    | Application for Transfer o                             | f Teachers 2010-11 |
|----|--------------------------------------------------------|--------------------|
| 1  | Application id [Note:Remember this id for further use] | 3021101            |
| 2  | Name ( Initials after the name )*                      | RATHEESH R         |
| 3  | Native Place*                                          | KOLLAM             |
| 4  | Date of Birth ( DD/MM/YYYY )*                          | 23 / 08 / 1984     |
| 5  | Phone Number*                                          | 9747333543         |
| 6  | Mobile Number                                          | 9747333543         |
| 7  | Email Id                                               | rthcupid@gmail.com |
| 8  | Working District*                                      | ldukki             |
| 9  | Working Sub District*                                  | Kattappana         |
| 10 | Name of Present Working School*                        | Perinchankutty UPS |
| 11 | Designation*                                           | HSA Maths          |

| Opt_Num | Education Sub Dist. | Selected School                                |                                                         |
|---------|---------------------|------------------------------------------------|---------------------------------------------------------|
| 1       | Kattappana          | Erattayar HS                                   |                                                         |
| 2       | Kattappana          | Kattappana THS                                 |                                                         |
| 3       | Adimaly             | Rajakkad H.S.S                                 | Submit Button Click ചെയ്ത                               |
| 4       | Adimaly             | Mukkudam H.S                                   | ശേഷം Application Form ൽ<br>തിരുത്താലം പ്രദേശത്താണം താണി |
| 5       | Kattappana          | Karikkinmedu GLPS                              | വന്നാൽ EDIT ചെയുന്നതിനായി                               |
| 6       | Kattappana          | Kuthirakkallu LPS                              | ഇവിടെ ക്ലിക്ക് ചെയ്യുക.                                 |
| 7       | Thodupuzha          | Chittoor NSS LPS                               |                                                         |
| 8       | Munnar              | Munnar LPS                                     |                                                         |
| 9       | Thodupuzha          | Inchiyani LPS                                  |                                                         |
| 10      | Thodupuzha          | Edavetty LPS                                   |                                                         |
|         | [Note:Once co       | DIT UPDATE and Confirmed no further changes of | ONFIRM<br>can be made.To make changes click Edit]       |

ഇതിൽ രജിസ്ട്രേഷൻ ഫോമിൽ നൽകിയ വിവരങ്ങൾ കാണാൻ കഴിയും. എന്തെങ്കിലും തിരുത്തലുകൾ ആവശ്യമെങ്കിൽ Edit Button ക്ലിക്ക് ചെയ്താൽ മതിയാകും.

ഇപ്പോൾ ആദ്യം രജിസ്ട്രേഷനായി ലഭിച്ച ഫോം വീണ്ടും ദൃശ്യമാകും. ഇതിൽ ആവശ്യമായ തിരുത്തലുകൾ വരുത്തിയ ശേഷം update ബട്ടൺ ക്ലിക്ക് ചെയ്യുമ്പോൾ പുതിയതായി നൽകിയ വിവരങ്ങൾ save ചെയ്യും.

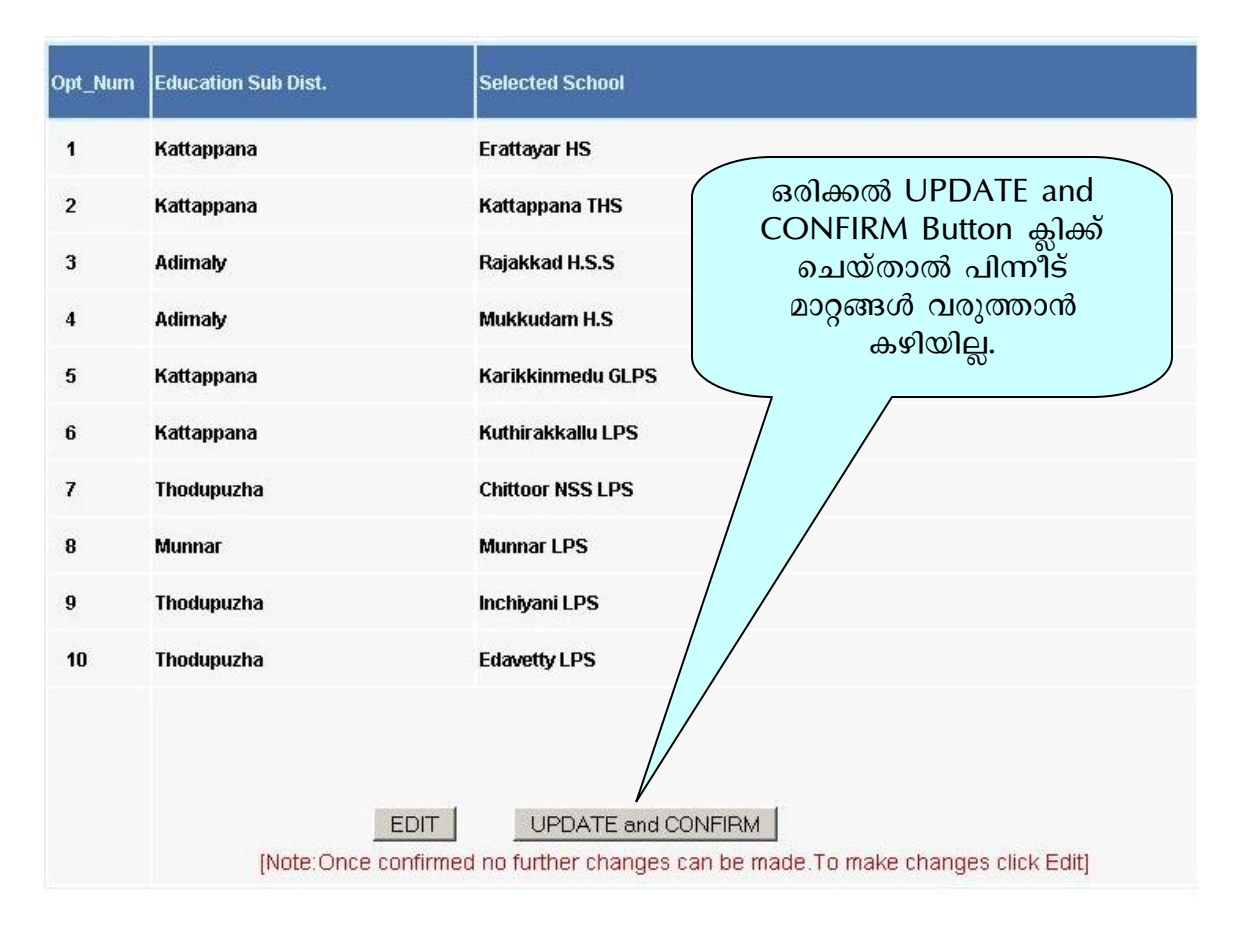

നൽകിയിരിക്കുന്ന എല്ലാ വിവരങ്ങളും കൃതൃമാണെന്ന് ഉറപ്പുവരുത്തിയ ശേഷം UPDATE and CONFIRM എന്ന Button ക്ലിക്ക് ചെയ്യുക. <u>ഒരിക്കൽ UPDATE and</u> <u>CONFIRM Button ക്ലിക്ക് ചെയ്താൽ പിന്നീട് മാറ്റങ്ങൾ വരുത്താൻ കഴിയില്ല.</u> അതിനാൽ തിരുത്തലുകൾ ഇല്ലെന്ന് ഉറപ്പാക്കിയ ശേഷം മാത്രം ഈ ബട്ടൺ ക്ലിക്ക് ചെയ്യുക.

| Adimaly    | The page at http://192.168.1.60 says:                                     |
|------------|---------------------------------------------------------------------------|
| Kattappana | Once you confirm, no further changes can be made!!Do u want to confirm??? |
| Kattappana | OK Cancel                                                                 |
| Thodupuzha |                                                                           |

ചുവടെ നൽകിയിരിക്കുന്ന ഫോം ആണ് ഇപ്പോൾ ലഭിക്കുന്നത്.

| Opt_Num | Education Sub Dist. | Selected School   |                       |
|---------|---------------------|-------------------|-----------------------|
| 1       | Kattappana          | Erattayar HS      |                       |
| 2       | Kattappana          | Kattappana THS    |                       |
| 3       | Adimaly             | Rajakkad H.S.S    |                       |
| 4       | Adimaly             | Mukkudam H.S      |                       |
| 5       | Kattappana          | Karikkinmedu GLPS | Application Form      |
| 6       | Kattappana          | Kuthirakkallu LPS | ഇവിടെ കിക്ക് ചെയ്യുക. |
| 7       | Thodupuzha          | Chittoor NSS LPS  |                       |
| 8       | Munnar              | Munnar LPS        |                       |
| 9       | Thodupuzha          | Inchiyani LPS     |                       |
| 10      | Thodupuzha          | Edavetty LPS      |                       |
|         |                     |                   | Print                 |
|         |                     |                   |                       |

9/2010 m@schoorFrojest, Aimights reserved

ഇതിന്റെ അവസാനഭാഗത്തുള്ള Print option ക്ലിക്ക് ചെയ്ത് രജിസ്റ്റർ ചെയ്ത ഫോമിന്റെ പ്രിന്റൗട്ട് എടുക്കാൻ കഴിയും. ഇത് ചുവടെ കൊടുത്തിരിക്കുന്ന രീതിയിൽ പ്രിന്റൗട്ടായിലഭിക്കും.

| You have chosen to c                             | pen                                        |   |
|--------------------------------------------------|--------------------------------------------|---|
| app.pdf<br>which is a: Add                       | obe Acrobat Document                       |   |
| from: http://19<br>What should Firefox           | 92.168.1.60<br>do with this file?          |   |
| <ul> <li>Open with</li> <li>Save File</li> </ul> | Adobe Reader 9.1 (default)                 | - |
| Do this <u>a</u> utor                            | matically for files like this from now on. |   |

Open with എന്ന റേഡിയോ ബട്ടൺ സെലക്ട് ചെയ്ത് Application Form തുറന്ന കാണാവുന്നതാണ്. Form സേവ് ചെയ്യുന്നതിന് Save File എന്ന റേഡിയോ ബട്ടൺ സെലക്ട് ചെയ്യണം.

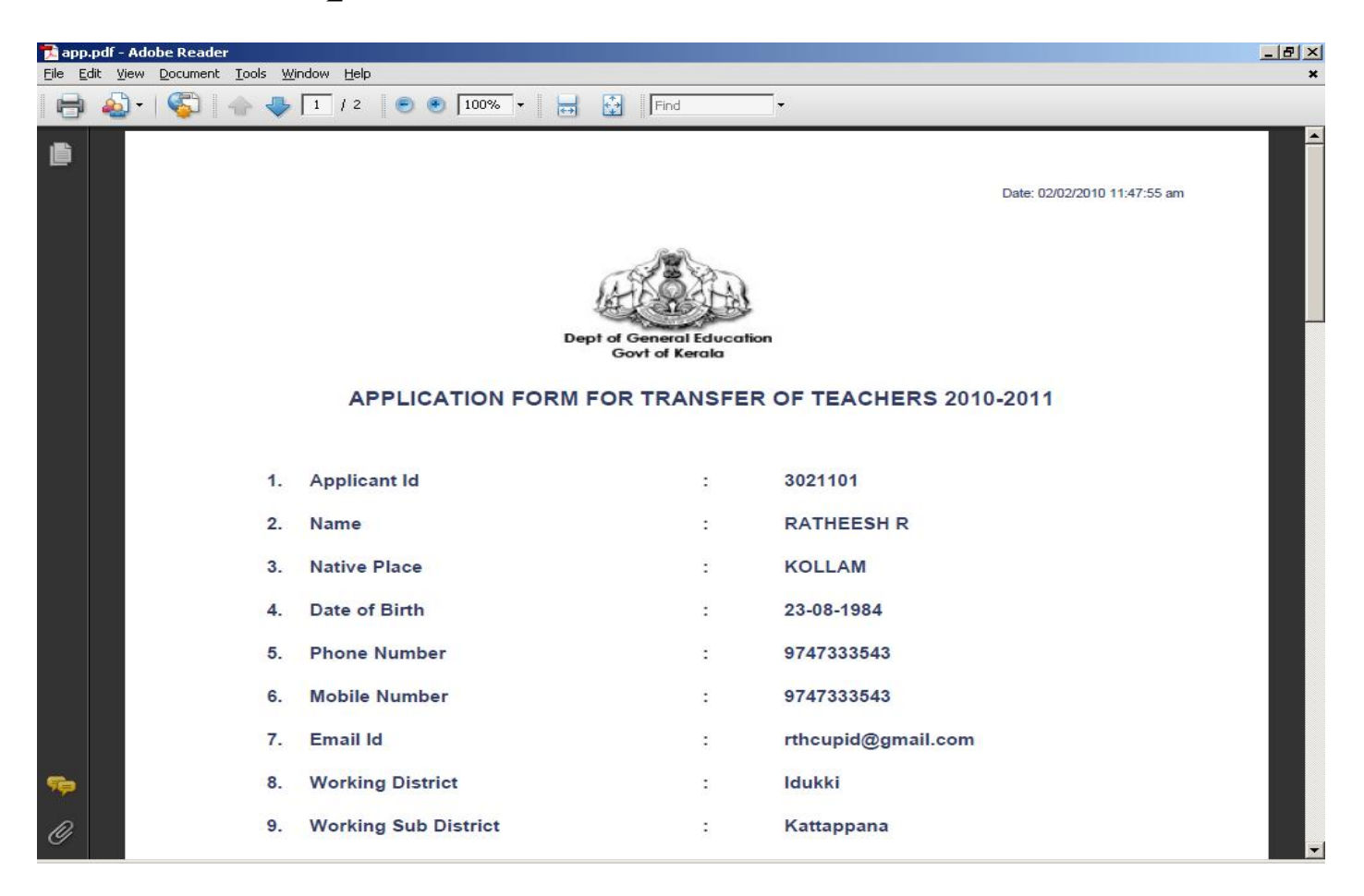

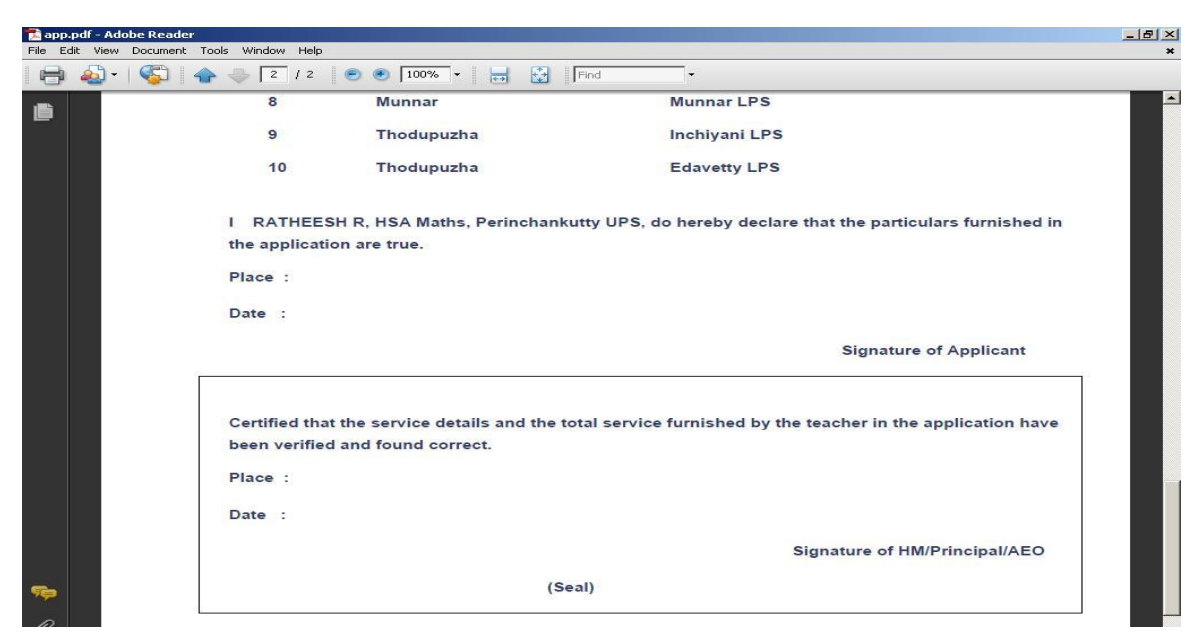

ഈ ഫോമിൽ നിന്നും പുറത്തു കടക്കുന്നതിന് Logout click ചെയ്യുക

പിന്നീട് ട്രാൻസ്ഫർ സ്റ്റാറ്റസ് അറിയുന്നതിനായി ഹോം പേജിൽ ഇടത്ത് താഴെയായി നൽകിയിരിക്കുന്ന Box-ൽ Application ID, Password എന്നിവ നൽകിയശേഷം Submit button ക്ലിക്ക് ചെയ്യുക. ഇവിടെയാണ് മുമ്പ് ലഭിച്ച Application ID, password എന്നിവ ആവശ്യമായി വരുന്നത്.

| and the second second second    |                     |                                                | 1                                      |
|---------------------------------|---------------------|------------------------------------------------|----------------------------------------|
| School wise vacancy             | CINID VACANCY       | FUL DETAULS                                    | TAVE DOINTOUT                          |
| Instruction Module              | FIND VACANCY        | FILL DE TAILS                                  | TAKE PRINTOUT                          |
| Contact Us                      | Find the vacancy in | Fill in the details and submit the application | Take the printout and handover to your |
| Individual login for Applicants |                     | online (SC                                     | ാൻസ്ഫർ സ്റ്റാറ്റസ്                     |
| Application_ID                  |                     | (3                                             | Application ID,                        |
| Password                        |                     | P.<br>നൽ                                       | assword എന്നിവ<br>കിയശേഷം Submit       |
| Submit Reset                    | Click Here to       | Register Online                                | ton ക്ലിക്ക ചെയ്യുക.                   |

മേൽ നൽകിയിരിക്കുന്ന ജാലകത്തിൽ Application ID, password എന്നിവ നൽകിയശേഷം submit button ക്ലിക്ക് ചെയ്യുമ്പോൾ ചേർക്കുന്ന ഫോം ദൃശ്യമാകും.

|                    |                | Welcome : RATHEESH R           |  |
|--------------------|----------------|--------------------------------|--|
| Applicatio         | on Id          | : 3021101                      |  |
| Applicant          | Designation    | : HSA Maths                    |  |
| Currently          | Working School | : Perinchankutty UPS           |  |
| Your Rank          |                | : Not Yet Prepared             |  |
| Application Status |                | : Not yet verified by HM       |  |
| ransfer            | Status         | a                              |  |
|                    |                | View or Print your application |  |
|                    |                | Selected Schools:              |  |
| SI.No              | School Code    | School Name                    |  |
| 1                  | 30044          | Erattayar HS                   |  |
| 2                  | 30066          | Kattappana THS                 |  |
| 3                  | 29043          | Rajakkad H.S.S                 |  |
| 4                  | 29058          | Mukkudam H.S.                  |  |
| 5                  | 30204          | Karikkinmedu GLPS              |  |
| 6                  | 30209          | Kuthirakkallu LPS              |  |
| 7                  | 29302          | Chittoor NSS LPS               |  |
| 8                  | 30308          | Munnar LPS                     |  |

| Govt<br>Dept of Ger | of Kerala<br>neral Education | -22          | ONLINE TRANSF  | ER AND POSTING F   | OR GOVT SCHOOL TEACHERS - 2010-11 |
|---------------------|------------------------------|--------------|----------------|--------------------|-----------------------------------|
| Home                | Register                     | View Vacancy | AEO / HM Login | Instruction Module | Contact Us                        |

|                                                              |                                             |                                                                                   | Bac                           |
|--------------------------------------------------------------|---------------------------------------------|-----------------------------------------------------------------------------------|-------------------------------|
| Vac                                                          | ancy List For Ko                            | ottarakkara Girls VHSS                                                            |                               |
| Sc                                                           | hool Code                                   | 39018                                                                             |                               |
| Dis                                                          | trict :                                     | Kollam                                                                            |                               |
| Su                                                           | b-district :                                | Kottarakkara                                                                      |                               |
|                                                              |                                             |                                                                                   |                               |
|                                                              | Vacca                                       | ancy List                                                                         |                               |
| Category                                                     | Vacca<br>Vaccancy                           | ancy List<br>Category                                                             | Vaccancy                      |
| Category<br>LPSA                                             | Vacca<br>Vaccancy                           | ancy List<br>Category<br>UPSA                                                     | Vaccancy                      |
| Category<br>LPSA<br>LPSA Tamil                               | Vacca<br>Vaccancy<br>1<br>1                 | ancy List<br>Category<br>UPSA<br>UPSA Tamil                                       | Vaccancy<br>1<br>2            |
| Category<br>LPSA<br>LPSA Tamil<br>LPSA Kannada               | Vacca<br>Vaccancy<br>1<br>1<br>1<br>1       | Ancy List<br>Category<br>UPSA<br>UPSA Tamil<br>UPSA Kannada                       | Vaccancy<br>1<br>2<br>21      |
| Category<br>LPSA<br>LPSA Tamil<br>LPSA Kannada<br>Primary HM | Vacca<br>Vaccancy<br>1<br>1<br>1<br>1<br>12 | ancy List<br>Category<br>UPSA<br>UPSA Tamil<br>UPSA Kannada<br>Primary HM Kannada | Vaccancy<br>1<br>2<br>21<br>1 |

ഇതിൽ നിന്നും രജിസ്റ്റർ ചെയ്ത അപേക്ഷയുടെ സ്റ്റാറ്റസ് അറിയാവുന്നതാണ്. ഇതിൽ ഓരോ സ്കൂളിലും ക്ലിക്ക് ചെയ്യുമ്പോൾ ആ സ്കൂളിലേക്കുള്ള അപേക്ഷകരെയും അവരുടെ റാങ്കും അറിയാൻ കഴിയും.